## DEVOLUCAO DE VENDA – ATENDENDO ALTERACOES PORTARIA 72/2013

A Portaria 72/13 da disposicoes comuns a modalidade de anulacao de NF- e.

Para gerar uma nota de anulacao de venda deve seguir os passos abaixo:

1. Marcar a opcao Estorno de NF- e

| 💿 Devolução de Venda           |                   |                                             |                       |  |
|--------------------------------|-------------------|---------------------------------------------|-----------------------|--|
|                                |                   |                                             |                       |  |
| Devolução                      |                   |                                             |                       |  |
|                                |                   |                                             |                       |  |
|                                |                   |                                             |                       |  |
| Data de Movimento              | 02/05/2013        | Data de Entrada/Saida                       | 02/05/2013            |  |
| N <sup>e</sup> Documento       | 2895              |                                             | Nota Fiscal Terceiros |  |
| Data Inicial do Movimento      | 01/04/2013        | Data Final do Movimento                     | 31/05/2013            |  |
| Cliente/Fornecedor             | 1188              | CLIENTE                                     |                       |  |
| Endereço do Cliente/Fornecedor | 1                 | RIO BRANCO / MT                             |                       |  |
| Orientador                     | 2                 | DEVOLUCAO DE VENDA DE MERCADORIA            | AS                    |  |
| Motivo da Devolução            | 3                 | DESISTENCIA DO CLIENTE                      |                       |  |
| Condição de Pagamento          | 10                | DEVOLUCAO DE VENDA                          |                       |  |
| Representante                  |                   |                                             |                       |  |
| Observação                     |                   | cliente desistiu da compra antes do envio d | la mercadoria         |  |
|                                |                   |                                             |                       |  |
|                                | Editar Impostos o | do item                                     | Troca de Mercadoria   |  |
|                                | <b>_</b>          | Avancar >> - F8                             | _                     |  |
|                                |                   |                                             |                       |  |
|                                |                   |                                             |                       |  |
|                                |                   |                                             |                       |  |

2. O sistema selecionara todos os itens, pois anulação só pode ser feita de toda nota.

| 📀 Devol                                                              | lução de Venda                                                                                            | э                  |               |                                                                 |                 |                 |          |            |                   |      |          |           |            |  |
|----------------------------------------------------------------------|----------------------------------------------------------------------------------------------------|--------------------|---------------|-----------------------------------------------------------------|-----------------|-----------------|----------|------------|-------------------|------|----------|-----------|------------|--|
| Movimentos Para Devolução (Posicione no "Movimento" a ser estornado) |                                                                                                    |                    |               |                                                                 |                 |                 |          |            |                   |      |          |           |            |  |
|                                                                      | Moviment                                                                                                  | ios                | Cliente/      | Fornecedo                                                       | or 1188 - CLIEN | TE              |          |            |                   |      |          |           |            |  |
| Código                                                               | Data                                                                                                    | Documento          | Tipo          | ipo Código Descrição Valor Quanti Saldo Devol Mot Codigo Barras |                 |                 |          |            |                   |      |          |           |            |  |
| ▶ 250                                                                | 01/04/2013                                                                                                | 2895               | ····· Produte | 99,9900                                                         | 1,0000          | 0,0000          | 1,0000   | 30         | 749008835         |      |          |           |            |  |
|                                                                      |                                                                                                    |                    |               |                                                                 |                 |                 |          |            |                   |      |          |           |            |  |
|                                                                      |                                                                                                    |                    |               |                                                                 |                 |                 |          |            |                   |      |          |           |            |  |
|                                                                      |                                                                                                    |                    |               |                                                                 |                 |                 |          |            |                   |      |          |           |            |  |
|                                                                      |                                                                                                    |                    |               |                                                                 |                 |                 |          |            |                   |      |          |           |            |  |
|                                                                      |                                                                                                    |                    |               |                                                                 |                 |                 |          |            |                   |      |          |           |            |  |
|                                                                      |                                                                                                    |                    |               |                                                                 |                 |                 | Dados    | do Produto | )                 |      |          |           |            |  |
|                                                                      |                                                                                                    |                    | B             | eferência                                                       | 00749008835     |                 | Re       | f. Fábrica | 8835              |      |          |           |            |  |
|                                                                      |                                                                                                    |                    | ٦             | Tamanho                                                         |                 |                 |          | Modelo     | lo                |      |          |           |            |  |
|                                                                      |                                                                                                    |                    | Código o      | de Barras                                                       | 0749008835      |                 |          | Cor        |                   |      |          |           |            |  |
|                                                                      |                                                                                                    |                    |               |                                                                 | Informações     | : do Lote       |          |            | _                 |      | Quantida | de        | •          |  |
|                                                                      |                                                                                                    |                    | Lote          |                                                                 | E               | Emissão Quantio |          |            | e Saldo Devolução |      |          | Devolvido |            |  |
|                                                                      |                                                                                                    |                    |               |                                                                 |                 |                 |          |            |                   |      |          |           |            |  |
|                                                                      |                                                                                                    |                    |               |                                                                 |                 |                 |          |            |                   |      |          |           |            |  |
|                                                                      | <b>_ v</b>                                                                                                |                    |               |                                                                 |                 |                 |          |            |                   |      |          |           |            |  |
|                                                                      | Qtde do Item 0,0000 Qtde Lançada 0,0000 Diferença 0,0000                                                  |                    |               |                                                                 |                 |                 |          |            |                   |      |          |           |            |  |
| Lo                                                                   | cal de Embarqu                                                                                            | e(Importação)      |               |                                                                 |                 |                 |          |            |                   |      |          |           |            |  |
| De                                                                   | Devolver Movimentos Integralmente Devolver Itens do Movimento Baixa de Produto por Código de Barras - F11 |                    |               |                                                                 |                 |                 |          |            |                   |      |          |           |            |  |
| << Voltar Avançar >> - F8 Valor Total Líc                            |                                                                                                    |                    |               |                                                                 |                 |                 | íquido 🗌 |            | 9                 | 9,99 |          |           |            |  |
| Outros Ac                                                            | essos (                                                                                                   | Clique aqui para a | abrir         | <b>-</b>                                                        |                 |                 |          |            |                   |      |          | Fechar 🤇  | )<br>Ajuda |  |

| <ul> <li>Devolução de Venda</li> </ul> |       |                            |  |
|----------------------------------------|-------|----------------------------|--|
| Parametros                             |       |                            |  |
|                                        |       |                            |  |
|                                        |       |                            |  |
|                                        |       |                            |  |
|                                        |       |                            |  |
| Placa Veículo                          |       |                            |  |
| Condutor do Veículo                    |       |                            |  |
| Transportador                          |       |                            |  |
| Endereço do Transportador              |       |                            |  |
| Marca                                  |       |                            |  |
| Espécie de Embalagem                   |       |                            |  |
| Número dos Volumes                     |       | Tipo de Frete              |  |
| Qtde de Volumes                        | 0,000 | Lançar CTe referenciado    |  |
|                                        |       |                            |  |
|                                        |       |                            |  |
|                                        |       |                            |  |
|                                        |       |                            |  |
|                                        |       |                            |  |
|                                        |       | /oltar Gera Devolução - E8 |  |
|                                        |       |                            |  |

| 1 | 📀 Seleção de Documento para Impressão |             |          |                         |  |         |               |          |  |  |  |
|---|---------------------------------------|-------------|----------|-------------------------|--|---------|---------------|----------|--|--|--|
|   | Tipo de Doc                           | cumento par | a Emitir | Nota Fiscal             |  |         |               |          |  |  |  |
|   | Config.                               | Modelo      | Descriç  | ção Modelo              |  | Série   | Último Docto. | <b>▲</b> |  |  |  |
|   | ► <u>113</u>                          | 55          | 5 NFE    |                         |  | 1       |               | 3053     |  |  |  |
|   |                                       |             |          |                         |  |         |               | <b>↓</b> |  |  |  |
|   | Chave da Nf                           | Fel·F3      |          |                         |  |         |               |          |  |  |  |
|   | Próximo Doct                          | :o F5       |          | 3054                    |  |         |               |          |  |  |  |
|   | M <u>e</u> ns                         | agem        | Visua    | li <u>z</u> ar Docto F9 |  | OK - F8 | <b>X</b>      | Cancelar |  |  |  |

 Na DANFE o campo Natureza da Operação será preenchido com '999 - estorno de NF-e não cancelada no prazo legal' conforme item B do art. 18-B-1 da portaria 72/2013.

|                                                                                                    |                                                                                                    |                                              |                                                                                                    |             |                                                                                                    |                                   |                                         | •           |                             |                                     |
|----------------------------------------------------------------------------------------------------|----------------------------------------------------------------------------------------------------|----------------------------------------------|----------------------------------------------------------------------------------------------------|-------------|----------------------------------------------------------------------------------------------------|-----------------------------------|-----------------------------------------|-------------|-----------------------------|-------------------------------------|
| Logotipo                                                                                                    | Identificaçã<br>EMPRESA COMERCIO E I<br>RUA SAO BENEDITO, 350<br>LIXEIRA<br>CUIABA                                                            | o do emitente<br>MPORTACAO EIRELI<br>5<br>MT | DANFE<br>Documento Auxiliar da<br>Nota Fiscal Eletrônica<br>0 - ENTRADA 0<br>1 - SAÍDA 0<br>Num. 000.003.054 |             |                                                                                                    |                                   |                                         |             |                             |                                     |
| (05) 3023-0136 /8.008-405 Série<br>Natureza da Operação Série<br>1999 Estorno de NF e nao cancelada no prazo legal |                                                                                                    |                                              |                                                                                                    |             | : 1 de 1                                                                                             | 5113 0502 46<br>Consulta de auten | 34 4300 0144 5<br>ticidade no portal na | 550<br>cior | 0 1000 0030 5418            | 9051 4057                           |
| Inscrição Estadual<br>132088207                                                                                    | Inscrição Estadual         Inscrição Estadual do Subst. Trib.         CNPJ         A           132088207         02.463.443/0001-44         A |                                              |                                                                                                    |             | ut. do Ministério da Saúde<br>PROTOCOLO DE AUTORIZAÇÃO DE USO<br>151130000777113 02/05/2013 11:21:10 |                                   |                                         |             |                             |                                     |
| DESTINATÁRIO/REME<br>Nome/Razão Social<br>NF-E EMITIDA EM A                                                        | TENTE<br>MBIENTE DE HOMOLOGACA                                                                                                    | O - SEM VALOR FISCAI                         | L                                                                                                    | Fantasia    |                                                                                                    |                                   |                                         | CN<br>99    | PJ/CPF<br>9.999.999/0001-91 | Data da Emissão<br>02/05/2013       |
| Endereço<br>1 - RUA SANTA C                                                                                        | ATARINA, 173                                                                                                    |                                              |                                                                                                    | Bairro/Dist | rito<br>NDIA N                                                                                       |                                   |                                         | CE<br>78    | Р<br>3.275-000              | Data de Entrada/Saida<br>02/05/2013 |
| Municipio<br>RIO BRANCO                                                                                            |                                                                                                    | Fone/Fax<br>(65) 815                         | 50-228                                                                                                    | 4 UF<br>MT  | Enquadran                                                                                            | iento Tributário                  | Inscrição Estadual                      |             | Inscrição Suframa           | Hora da Entrada/Saida<br>11:20:46   |
| FATURA Condição de Pagamento 10 - DEVOLUCAO DE VENDA<br>Representante 69 - SUTE                                    |                                                                                                    |                                              |                                                                                                    |             |                                                                                                    |                                   |                                         |             |                             |                                     |

No XML a TAG <finNFe>3</finNFe> preenchida com opção 3 conforme manual de integração contribuinte preenchimento item **B - Identificação da Nota Fiscal eletrônica** 

| 29                                                                                     | B25                                                                                        | finNFe                                                                                                    | Finalidade de emissão da NF-                                                            | E    | B01    | Ν   | 1-1    | 1      |                            | 1- NF-e normal/ 2-NF-e     |  |
|----------------------------------------------------------------------------------------|--------------------------------------------------------------------------------------------|----------------------------------------------------------------------------------------------------|-----------------------------------------------------------------------------------------|------|--------|-----|--------|--------|----------------------------|----------------------------|--|
|                                                                                        |                                                                                            |                                                                                                    | е                                                                                       |      |        |     |        |        |                            | complementar / 3 – NF-e de |  |
|                                                                                        |                                                                                            | I                                                                                                    |                                                                                         | I    |        | I   |        |        |                            | ajuste                     |  |
|                                                                                        |                                                                                            |                                                                                                    |                                                                                         |      |        |     |        |        |                            |                            |  |
| xml version="1.0"?                                                                     |                                                                                            |                                                                                                    |                                                                                         |      |        |     |        |        |                            |                            |  |
| - <nfe xmlns="http://www.portalfiscal.inf.br/nfe"></nfe>                               |                                                                                            |                                                                                                    |                                                                                         |      |        |     |        |        |                            |                            |  |
| - <infnfe id="NFe51130502463443000144550010000030541890514057" versao="2.00"></infnfe> |                                                                                            |                                                                                                    |                                                                                         |      |        |     |        |        |                            |                            |  |
| - <ide></ide>                                                                          |                                                                                            |                                                                                                    |                                                                                         |      |        |     |        |        |                            |                            |  |
|                                                                                        |                                                                                            | <cuf>5</cuf>                                                                                                    | 1                                                                                       |      |        |     |        |        |                            |                            |  |
|                                                                                        |                                                                                            | <cnf>8</cnf>                                                                                                    | 9051405                                                                                 |      |        |     |        |        |                            |                            |  |
|                                                                                        |                                                                                            | <natop:< td=""><td>&gt;999 Estorno de NF e n</td><td>ao c</td><td>ancela</td><td>nda</td><td>no pra</td><td>zo leg</td><td>al<!--</td--><td>natOp&gt;</td></td></natop:<> | >999 Estorno de NF e n                                                                  | ao c | ancela | nda | no pra | zo leg | al </td <td>natOp&gt;</td> | natOp>                     |  |
|                                                                                        |                                                                                            | <indpag< td=""><td> &gt;<b>1</b></td><td></td><td></td><td></td><td></td><td></td><td></td><td></td></indpag<>                                                            | > <b>1</b>                                                                              |      |        |     |        |        |                            |                            |  |
|                                                                                        |                                                                                            | <mod></mod>                                                                                                    | 55                                                                                      |      |        |     |        |        |                            |                            |  |
|                                                                                        |                                                                                            | <serie></serie>                                                                                                    | 1                                                                                       |      |        |     |        |        |                            |                            |  |
|                                                                                        |                                                                                            | <nnf>3</nnf>                                                                                                    | 8054                                                                                    |      |        |     |        |        |                            |                            |  |
|                                                                                        |                                                                                            | <demi></demi>                                                                                                    | 2013-05-02                                                                              |      |        |     |        |        |                            |                            |  |
|                                                                                        |                                                                                            | <dsaien< td=""><td>nt&gt;2013-05-02<td>&gt;</td><td></td><td></td><td></td><td></td><td></td><td></td></td></dsaien<>                                                     | nt>2013-05-02 <td>&gt;</td> <td></td> <td></td> <td></td> <td></td> <td></td> <td></td> | >    |        |     |        |        |                            |                            |  |
|                                                                                        |                                                                                            | <hsaien< td=""><td>nt&gt;11:20:46</td><td></td><td></td><td></td><td></td><td></td><td></td><td></td></hsaien<>                                                           | nt>11:20:46                                                                             |      |        |     |        |        |                            |                            |  |
|                                                                                        |                                                                                            | <tpnf></tpnf>                                                                                                    | 0                                                                                       |      |        |     |        |        |                            |                            |  |
|                                                                                        |                                                                                            | <cmunf< td=""><td>G&gt;<b>5103403</b></td><td></td><td></td><td></td><td></td><td></td><td></td><td></td></cmunf<>                                                        | G> <b>5103403</b>                                                                       |      |        |     |        |        |                            |                            |  |
|                                                                                        |                                                                                            | - <nfret></nfret>                                                                                                    |                                                                                         |      |        |     |        |        |                            |                            |  |
|                                                                                        |                                                                                            | <ret< td=""><td>NFe&gt;51130402463443</td><td>000</td><td>14455</td><td>001</td><td>00000</td><td>28951</td><td>069</td><td>2/9080</td></ret<>                            | NFe>51130402463443                                                                      | 000  | 14455  | 001 | 00000  | 28951  | 069                        | 2/9080                     |  |
|                                                                                        |                                                                                            | <td>&gt;</td> <td></td> <td></td> <td></td> <td></td> <td></td> <td></td> <td></td>                                                                                       | >                                                                                       |      |        |     |        |        |                            |                            |  |
|                                                                                        |                                                                                            | <tpimp:< td=""><td>&gt;1</td><td></td><td></td><td></td><td></td><td></td><td></td><td></td></tpimp:<>                                                                    | >1                                                                                      |      |        |     |        |        |                            |                            |  |
|                                                                                        |                                                                                            | <tpemis< td=""><td>s&gt;1</td><td></td><td></td><td></td><td></td><td></td><td></td><td></td></tpemis<>                                                                   | s>1                                                                                     |      |        |     |        |        |                            |                            |  |
|                                                                                        |                                                                                            |                                                                                                    |                                                                                         |      |        |     |        |        |                            |                            |  |
|                                                                                        | <tp><tp><tp><tp><tp><tp><tp><tp><tp><tp></tp></tp></tp></tp></tp></tp></tp></tp></tp></tp> |                                                                                                    |                                                                                         |      |        |     |        |        |                            |                            |  |
| <tinnee>3</tinnee>                                                                     |                                                                                            |                                                                                                    |                                                                                         |      |        |     |        |        |                            |                            |  |
|                                                                                        |                                                                                            |                                                                                                    |                                                                                         |      |        |     |        |        |                            |                            |  |
|                                                                                        | <verproc>6.18.118.01</verproc>                                                             |                                                                                                    |                                                                                         |      |        |     |        |        |                            |                            |  |
|                                                                                        |                                                                                            |                                                                                                    |                                                                                         |      |        |     |        |        |                            |                            |  |